Aula 7: Excel (parte 3)

Prof. Sérgio Montazzolli Silva smsilva@uel.br

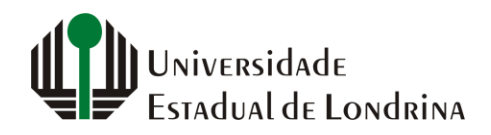

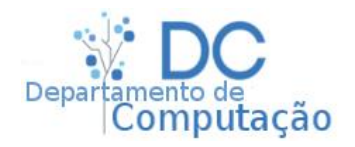

## Nesta aula

- Auto Preenchimento
- Auto Soma

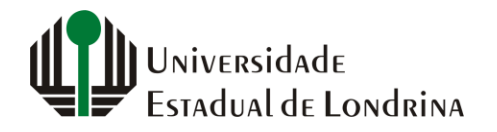

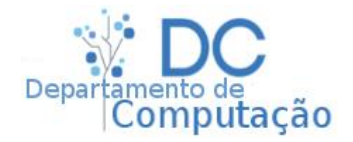

- O Excel analisa o conteúdo de cada célula para permitir que dados sequenciais sejam facilmente digitados
- Das células ao lado, quais seriam os próximos valores?

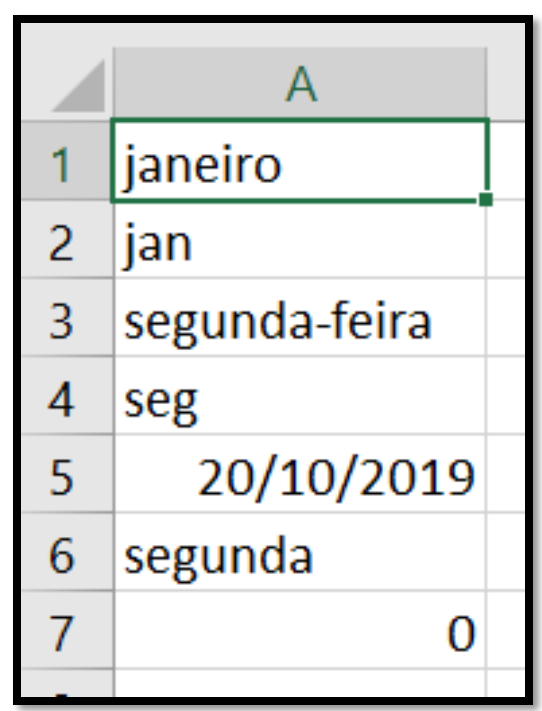

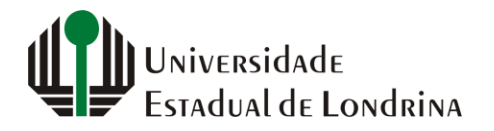

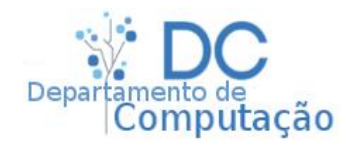

 No caso anterior, para preencher as colunas seguintes, clique na alça no canto inferior direito da célula selecionada, e arraste para a direita

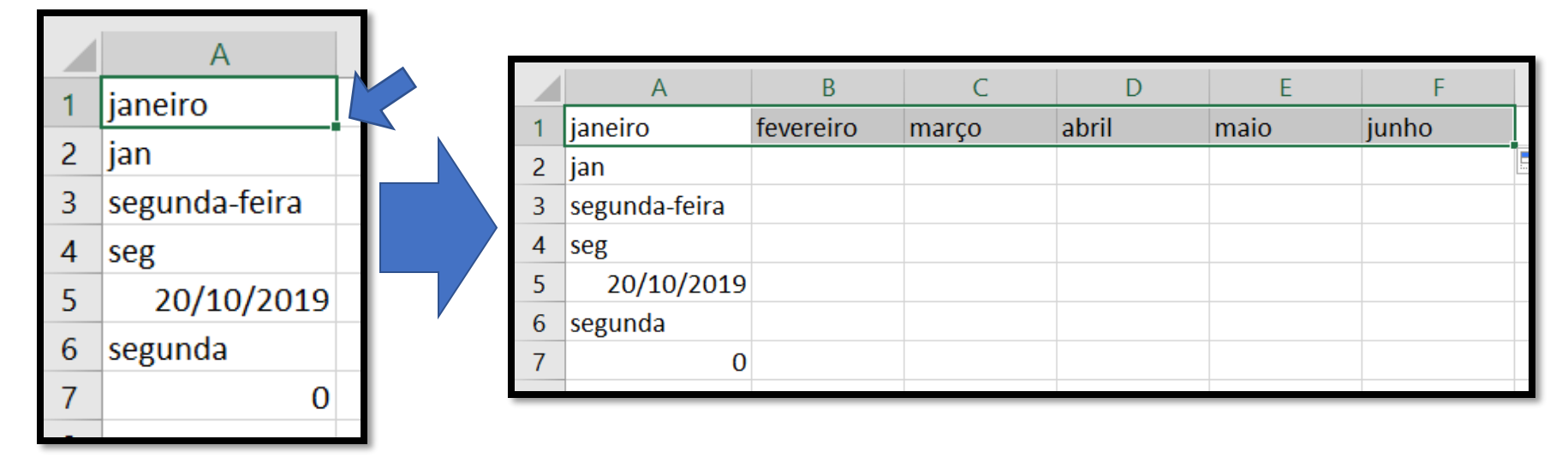

 Agora faça isso no seu computador para as outras sequências

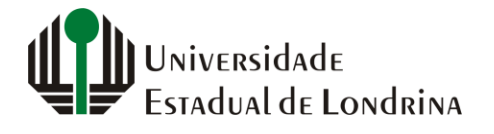

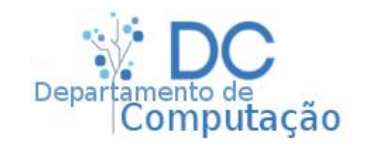

#### • Animação

|   | A             | В | С | D | E | F |
|---|---------------|---|---|---|---|---|
| 1 | janeiro       |   |   |   |   |   |
| 2 | jan           |   |   |   |   |   |
| 3 | segunda-feira | 3 |   |   |   |   |
| 4 | seg           |   |   |   |   |   |
| 5 | 20/10/2019    |   |   |   |   |   |
| 6 | segunda       |   |   |   |   |   |
| 7 | 0             |   |   |   |   |   |

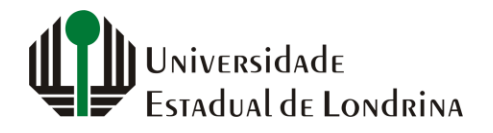

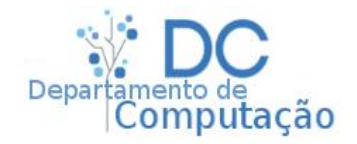

- No caso de números, é preciso informar o Excel sobre o próximo elemento da sequência
- Por exemplo, para criar a sequência 0,1,2,3,4,5, é necessário digitar 0 e 1 nas duas primeiras células da sua sequência, selecioná-las, e arrastar a alça

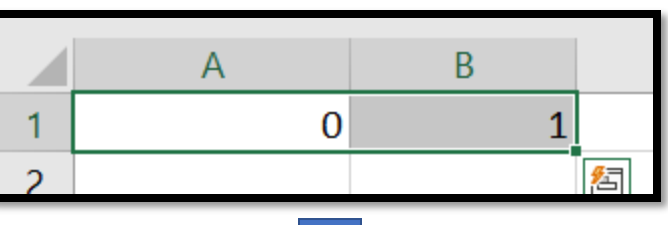

Clicar e arrastar pela alça

|   | А | В | С | D | E | F |   |
|---|---|---|---|---|---|---|---|
| 1 | 0 | 1 | 2 | 3 | 4 | 5 |   |
| 2 |   |   |   |   |   |   | + |

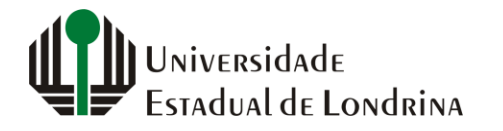

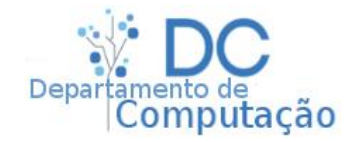

- O elemento da primeira célula define o início da sequência, e o segundo elemento define o incremento
- Por exemplo, se digitarmos 70 e depois 80, o terceiro elemento da sequência é 90
- Qual é o terceiro elemento para as sequências abaixo:
  - 35, 40, ?
  - -7, -8, ?
  - 01/07/1992, 03/07/1992, ??/??/????
  - 01/07/1992, 01/07/1993, ??/??/????

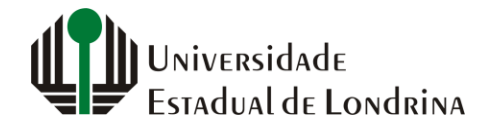

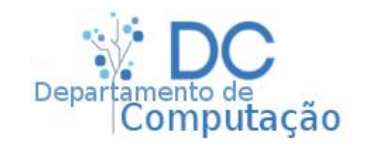

• Animação

|   | А        | В | С | D | E | F |
|---|----------|---|---|---|---|---|
| 1 |          |   |   |   |   |   |
| 2 | <u> </u> |   |   |   |   |   |
| 3 | Là       |   |   |   |   |   |
| 4 |          |   |   |   |   |   |

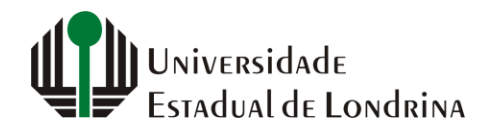

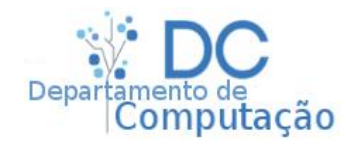

- O Excel fornece uma forma simples de se trabalhar com somas, sem a necessidade de utilizar diretamente uma fórmula
- Na página inicial fica localizado o botão de "Auto Soma"

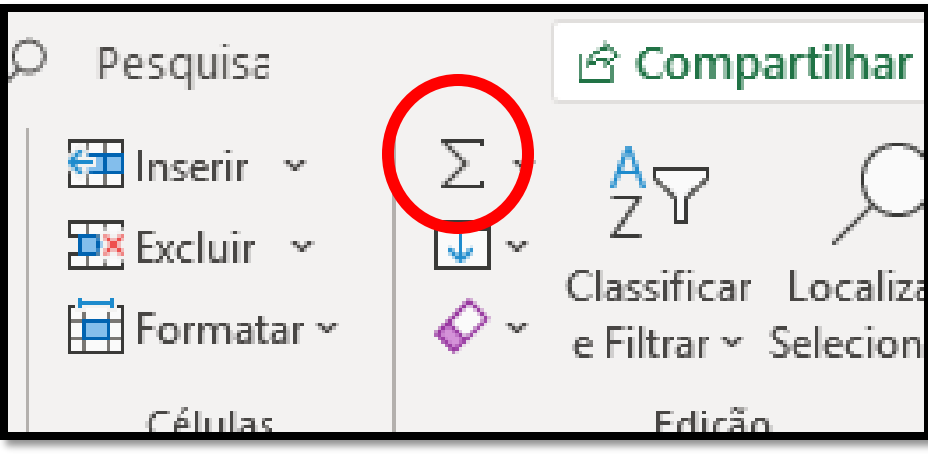

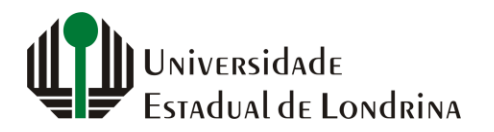

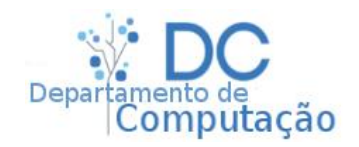

- Para utilizar a Auto Soma, basta selecionar todas as células que deseja somar, e clicar no botão de Auto Soma
- Assim, a primeira célula após a última célula selecionada (seja na vertical ou horizontal) irá conter o resultado da soma

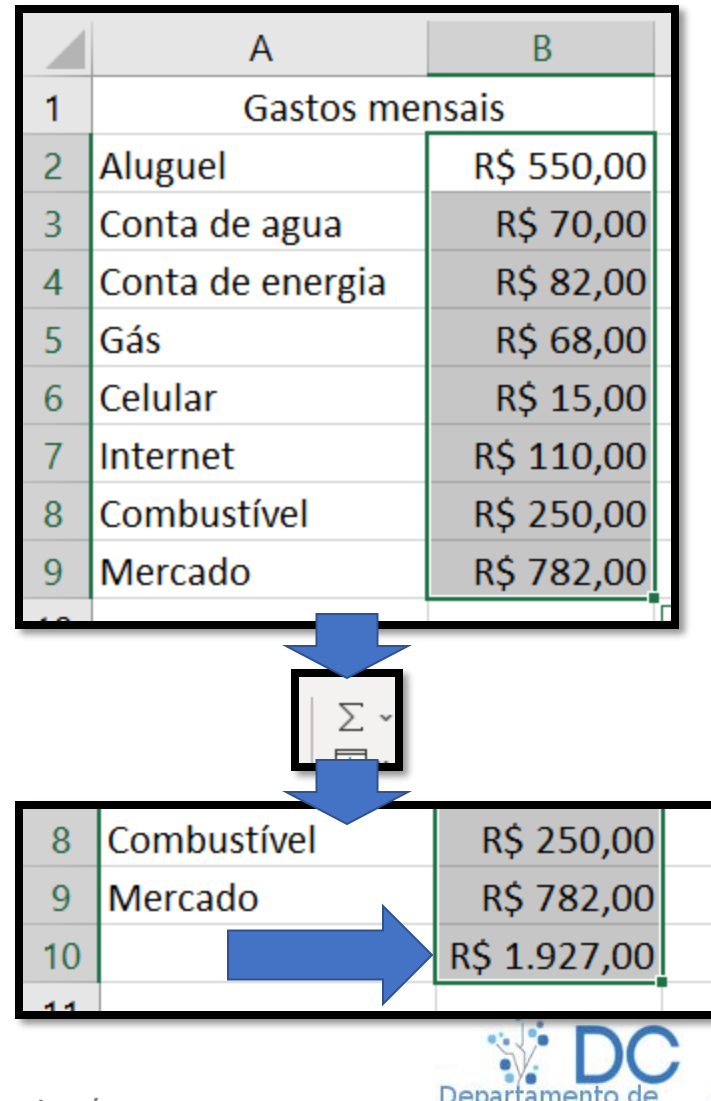

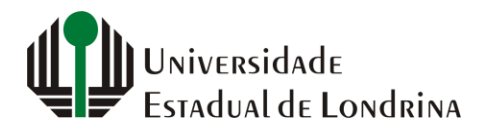

sergiomsilva.com/aulas/automacao

Computação

#### • Animação

| (<br>Área de | Calibri N I S Colar V V V V V V V V V V V V V V V V V V V | $\begin{array}{c c} & & & \\ & & & \\ & & & \\ & & & \\ & & & \\ & & & \\ & & & \\ & & & \\ & & \\ & & \\ & & \\ & & \\ & & \\ & \\ & & \\ & \\ &$ | E = ab Ge<br>E = B → Ge<br>C = ≫ → 500<br>chamento G M | ral ~ | Formatação Condiciona<br>Formatar como Tabela v<br>Estilos de Célula v<br>Estilos | I Y 🔠 Inserir Y<br>Excluir Y<br>Formatar Y<br>Células | ∑ ~ Ź<br>↓ ~ ∕<br>√ ~<br>Edição |
|--------------|-----------------------------------------------------------|----------------------------------------------------------------------------------------------------|--------------------------------------------------------|-------|-----------------------------------------------------------------------------------|-------------------------------------------------------|---------------------------------|
| A1           | • · · · · · · · · · · · · · · · · · · ·                   | Jx Gastos me                                                                                                    | ensais                                                 |       |                                                                                   |                                                       |                                 |
|              | A                                                         | В                                                                                                    | C                                                      | D     | E                                                                                 | F                                                     | G                               |
| 1            | Gastos mer                                                | nsais                                                                                                    |                                                        |       |                                                                                   |                                                       |                                 |
| 2            | Aluguel                                                   | R\$ 550,00                                                                                                    |                                                        |       |                                                                                   |                                                       |                                 |
| 3            | Conta de agua                                             | R\$ 70,00                                                                                                    |                                                        |       |                                                                                   |                                                       |                                 |
| 4            | Conta de energia                                          | R\$ 82,00                                                                                                    |                                                        |       |                                                                                   |                                                       |                                 |
| 5            | Gás                                                       | R\$ 68,00                                                                                                    |                                                        |       |                                                                                   |                                                       |                                 |
| 6            | Celular                                                   | R\$ 15,00                                                                                                    |                                                        |       |                                                                                   |                                                       |                                 |
| 7            | Internet                                                  | R\$ 110,00                                                                                                    |                                                        |       |                                                                                   |                                                       |                                 |
| 8            | Combustível                                               | R\$ 250,00                                                                                                    |                                                        |       |                                                                                   |                                                       |                                 |
| 9            | Mercado                                                   | R\$ 782,00                                                                                                    |                                                        |       |                                                                                   |                                                       |                                 |
| 10           |                                                           |                                                                                                    |                                                        |       |                                                                                   |                                                       |                                 |

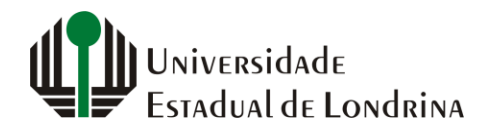

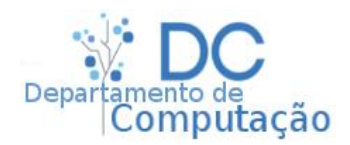

- Além da soma, podemos calcular outros valores, como:
  - Média
  - Contagem de células contendo números
  - Máximo
  - Mínimo

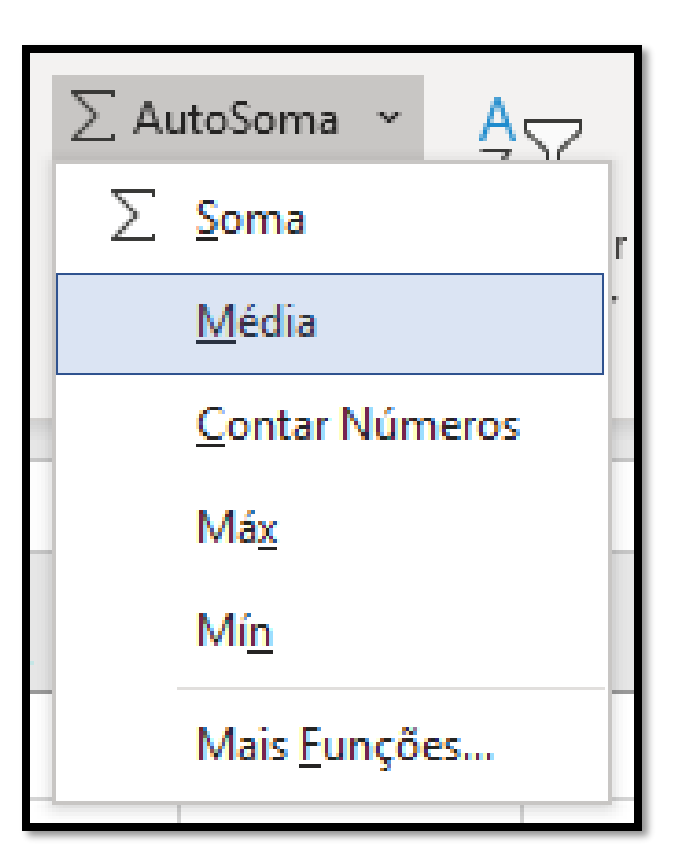

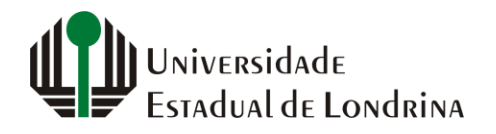

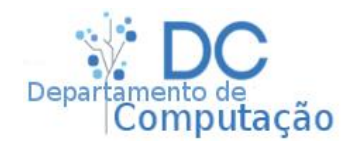

#### • Animação

| (<br>Área d | Calibri N I S Colar V V V V V V V V V V V V V V V V V V V | $\begin{array}{c c} & 11 & \\ \hline & A^{*} & A^{*} \\ \hline & \underline{A}^{*} & \underline{A}^{*} \\ \hline e & I_{2} & Alinl \\ \end{array}$ | E = 80 Gera<br>E = E • E<br>Nú<br>namento 5 Nú | II ✓ Esti<br>✓ % 000 IF For<br>↔ Constant For<br>IF For<br>IF | matação Condicional v<br>matar como Tabela v<br>los de Célula v<br>Estilos | <ul> <li>✓ Inserir ×</li> <li>✓ Excluir ×</li> <li>✓ Formatar ×</li> <li>Células</li> </ul> | ∑ × 2√√ ×<br>↓ × ∕ ✓ ×<br>€dição |  |  |
|-------------|-----------------------------------------------------------|----------------------------------------------------------------------------------------------------|------------------------------------------------|----------------------------------------------------------------------------------------------------|----------------------------------------------------------------------------|---------------------------------------------------------------------------------------------|----------------------------------|--|--|
| A1          | A1 $\bullet$ : $\times \checkmark f_x$ Gastos mensais     |                                                                                                    |                                                |                                                                                                    |                                                                            |                                                                                             |                                  |  |  |
|             | А                                                         | В                                                                                                    | С                                              | D                                                                                                    | E                                                                          | F                                                                                           | G                                |  |  |
| 1           | Gastos mensais                                            |                                                                                                    |                                                |                                                                                                    |                                                                            |                                                                                             |                                  |  |  |
| 2           | Aluguel                                                   | R\$ 550,00                                                                                                    | R\$ 550,00                                     | R\$ 550,00                                                                                                    | R\$ 550,00                                                                 | R\$ 550,00                                                                                  |                                  |  |  |
| 3           | Conta de agua                                             | R\$ 70,00                                                                                                    | R\$ 70,00                                      | R\$ 70,00                                                                                                    | R\$ 70,00                                                                  | R\$ 70,00                                                                                   |                                  |  |  |
| 4           | Conta de energia                                          | R\$ 82,00                                                                                                    | R\$ 82,00                                      | R\$ 82,00                                                                                                    | R\$ 82,00                                                                  | R\$ 82,00                                                                                   |                                  |  |  |
| 5           | Gás                                                       | R\$ 68,00                                                                                                    | R\$ 68,00                                      | R\$ 68,00                                                                                                    | R\$ 68,00                                                                  | R\$ 68,00                                                                                   |                                  |  |  |
| 6           | Celular                                                   | R\$ 15,00                                                                                                    | R\$ 15,00                                      | R\$ 15,00                                                                                                    | R\$ 15,00                                                                  | R\$ 15,00                                                                                   |                                  |  |  |
| 7           | Internet                                                  | R\$ 110,00                                                                                                    | R\$ 110,00                                     | R\$ 110,00                                                                                                    | R\$ 110,00                                                                 | R\$ 110,00                                                                                  |                                  |  |  |
| 8           | Combustível                                               | R\$ 250,00                                                                                                    | R\$ 250,00                                     | R\$ 250,00                                                                                                    | R\$ 250,00                                                                 | R\$ 250,00                                                                                  |                                  |  |  |
| 9           | Mercado                                                   | R\$ 782,00                                                                                                    | R\$ 782,00                                     | R\$ 782,00                                                                                                    | R\$ 782,00                                                                 | R\$ 782,00                                                                                  |                                  |  |  |
| 10          |                                                           |                                                                                                    |                                                |                                                                                                    |                                                                            |                                                                                             |                                  |  |  |
| 11          |                                                           |                                                                                                    |                                                |                                                                                                    |                                                                            |                                                                                             |                                  |  |  |
| 10          |                                                           |                                                                                                    |                                                |                                                                                                    |                                                                            |                                                                                             |                                  |  |  |

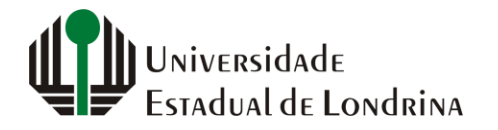

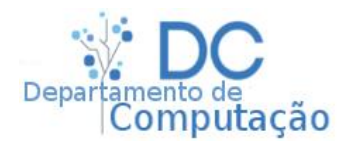

# Exercícios em sala

- Auto preenchimento:
  - Crie uma sequência simples e 0 a 20
  - Cria uma sequência de meses, iniciando em Fevereiro, e terminando em Novembro
  - Em duas linhas, crie na primeira uma sequencia de datas para todos os dias deste mês (Outubro/2019) e na segunda linha, os dias da semana correspondentes a estes dias. Iniciando na coluna A, deve-se obter (de X a AC):

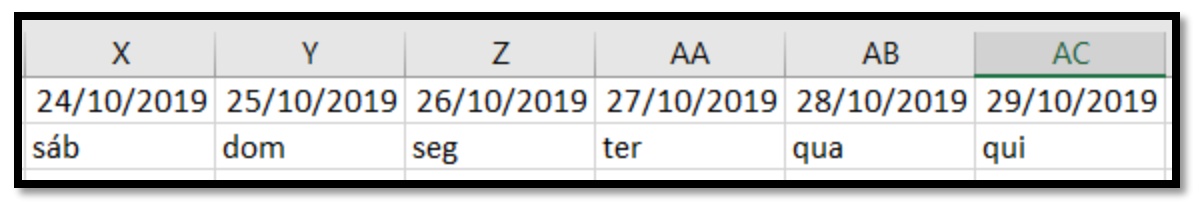

 Crie uma sequência de datas que se inicie hoje e vá, de 20 em 20 dias, até a primeira data cujo o ano for 2020

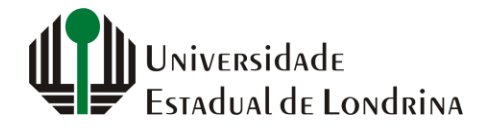

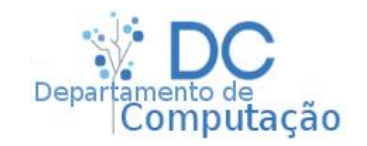

# Exercícios em sala

- Utilize a planilha da aula anterior para responder:
  - Qual é a média de vendas nos EUA?
  - Qual é a soma de todos os produtos vendidos com faixa de desconto baixo?
  - Qual é o total de Montanas vendidas?
  - E o total de Montanas vendidas nos EUA?

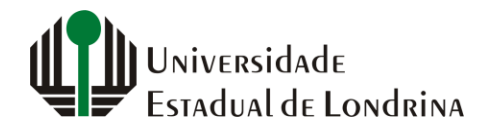

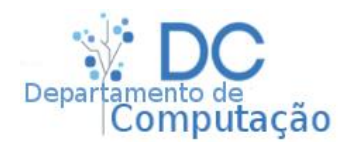